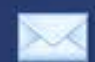

## Passo 1: Após logar em seu email do BOL clique em Configurações

| BOL BATE-PAPO                                                                                                    | BUSCA E-MAL FOTOS                                     | JOGOS NAMORO                                                         | NOTICIAS                                        | VIDEOS              | ENTRETENMENTO             | MAS +            |                      |                                              |
|----------------------------------------------------------------------------------------------------|-------------------------------------------------------|----------------------------------------------------------------------|-------------------------------------------------|---------------------|---------------------------|------------------|----------------------|----------------------------------------------|
| BOLMAN                                                                                                    | Tag Heuer, Diesel - Seu /v<br>Kart Com Desconto - Ven | ivo relògio está no BrandaClub co<br>ha Viver essa emoção con stê 10 | en descontes imperdive<br>1% de Desconto. Cadas | s.<br>Tre-se Agoral |                           | Leka Patrochados |                      | Olá, seegol (dişar)<br>Configurações ( Ajuda |
| Escrever Checar                                                                                                    | 🚲 Não há novas mensagens e                            | m Enviados.                                                          |                                                 |                     |                           |                  |                      | Calendário                                   |
| Empla                                                                                                    | Celebrary XAbagar                                     | Outras opyles                                                        | e i                                             |                     |                           |                  | Buscar em "Enviados" | Todax no portas                              |
| Kascunhos     Lineira esveziar     Ouarentena     Busca rápida     Mão Lidos     Pastas orar/ediar      Biscaporcera element     Conventer tam     Digde um e-mat | Destinatărio                                          | Assunto                                                              |                                                 | "Nenbuma men        | sagem encontrada na pasti | a Enviados."     | Data 🕶               | Tarramho                                     |
| Contatos<br>Contatos<br>Antispam<br>Calendário<br>Filitos                                                                                                    | Seisonara (XAsagar                                    | <b>Oliman opples</b>                                                 | •                                               | -                   | _                         |                  |                      |                                              |

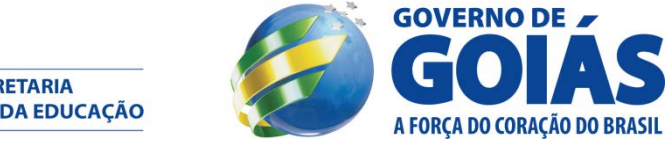

SECRETARIA DE ESTADO DA EDUCAÇÃO

## Passo 2: Clique em Redirecionamento, no canto inferior esquerdo da pagina

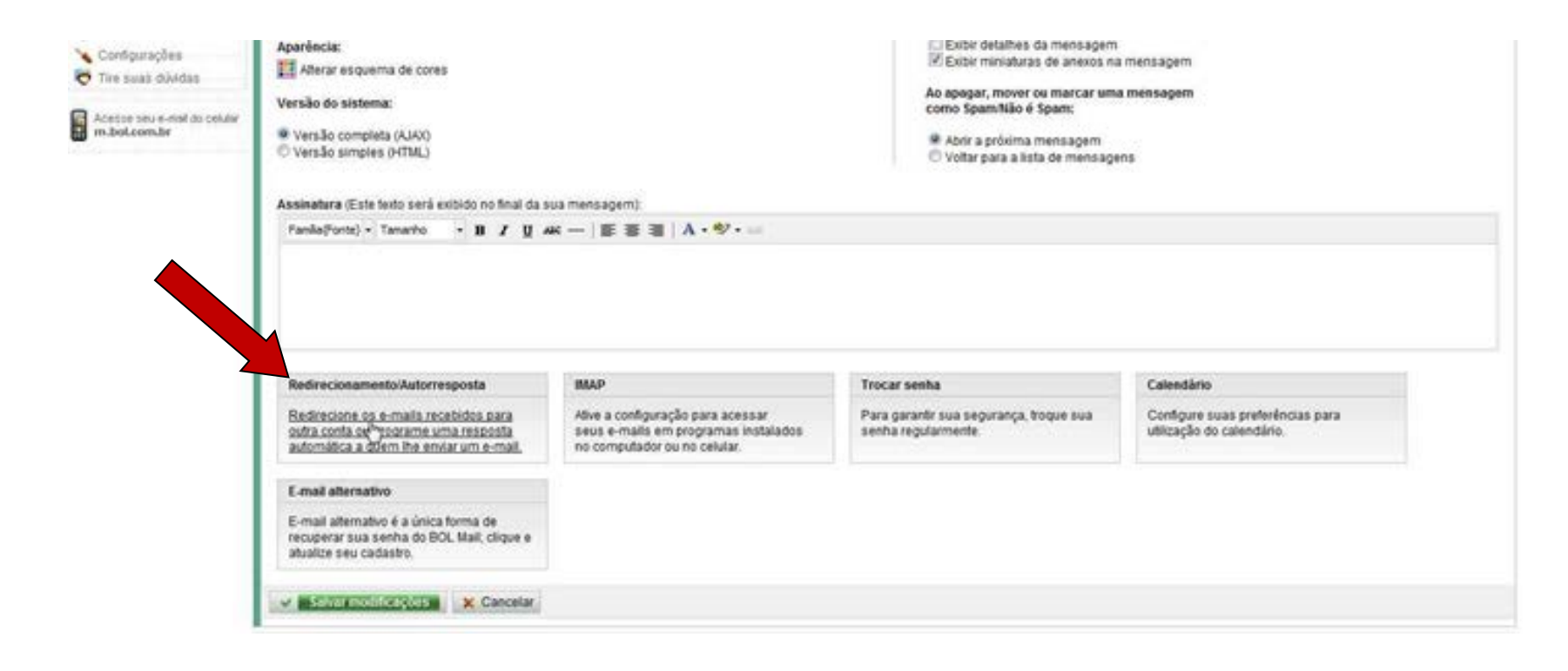

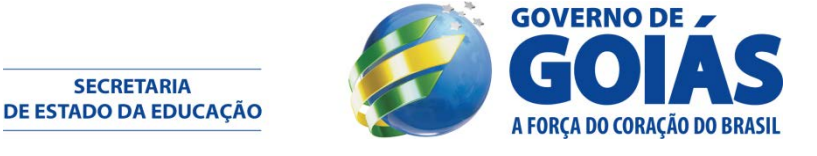

**Passo 3:** Marque a opção " Ativar redirecionamento " digite sue email da SEUDC em Redirecionar para

| Externel   Externel   Exter                                                                                                    | BOLMAIL                                                                             |                                                                       |                           |      | Olá, seego! di Sar<br>Configurações   Ajuda |
|----------------------------------------------------------------------------------------------------|-------------------------------------------------------------------------------------|-----------------------------------------------------------------------|---------------------------|------|---------------------------------------------|
| Entrada   Entrada   Entrada   Radountos   Latera   Durater fana   Buc rápida   O destrucióna   O destrucióna <tr< th=""><th>Escrever Checar</th><th></th><th></th><th></th><th>Calendário</th></tr<> | Escrever Checar                                                                     |                                                                       |                           |      | Calendário                                  |
| Curamitina   Busca rápida   Busca rápida   Catamitina   Busca rápida   Catamitina   Catamitina   Catamitina   Catamitina   Catamitina   Catamitina   Catamitina   Catamitina   Catamitina   Catamitina   Catamitina   Catamitina   Catamitina   Catamitina   Catamitina   Catamitina   Contanues   Antospam   Catamitina   Configurações   Time suas dividas                                                                                                    | Entrada<br>Enviados<br>Rescuntos                                                    | Voltar p "Enviados"<br>sa uma das opções. Não é possível us           | s ao mesind tempo.        | <br> |                                             |
| Pasta citr / ettar   Pasta redirecionar para     Control   Control   Antopan   Control   Control   Control   Antopan   Control   Control   Control   Control   Antopan   Control   Control   Control   Control   Antopan   Control   Control                                                                                                    | Cuarentena<br>Busca rápida<br>Não Lidos                                             | Attvar redirecionamento<br>Digite o e-mail para onde suas mensagens e | ser enviadas              |      |                                             |
| Estas papo corre clamara         Contatora         Digita um e-mail         Digita um e-mail         Digita um e-mail         Digita um e-mail         Contatora         Antospam         Calendário         Fatros         Configurações         Trae suas dubidas                                                                                                    | Pastas ciler / editer                                                               | Redirectionar para:                                                   | (ex: usuario@dominio.com) |      |                                             |
| Contains<br>Antispam<br>Calendário<br>Fitros<br>Configurações<br>Time suas dividas                                                                                                    | Bate papa con climera<br>Convenir am<br>Digite um e-mail<br>Envier convite          | Ativar resposta automática<br>Texto da resposta automática            |                           |      |                                             |
| Acesses seu o-mail do celular<br>m.bol.com.br V SolVar model/cultors X Canosar                                                                                                    | Contatos<br>Antispam<br>Calendário<br>Fitros<br>Configurações<br>Tire suas dilvidas |                                                                       |                           |      |                                             |
|                                                                                                    | Acesse seu e-seal do celular<br>m.bol.com.br                                        | V Salvar model/anjoes X Canoniar                                      |                           |      |                                             |

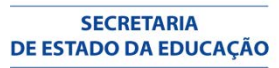

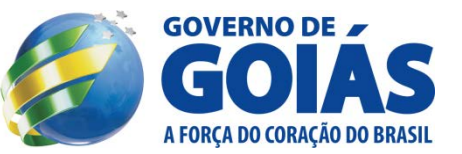

## **Passo 4:** Clique em Salvar modificações, e esta finalizado o processo de redirecionamento

| BOLMAR Checar                                                           | Moda Masculina 55% OFF - Alestory, Guesa, tidoor,<br>Kart Com Desconto - Venha Viver essa emocilis co<br>tar pera pasta "Enviados" | Laccete e rivila no Brandecki<br>n allé 92% de Desconto. Cado | 6. Cadadhe-se<br>natie-se Agoral | Links Petrocinados | Clá, seegol (4) Ser<br>Configurações   Ajude |
|-------------------------------------------------------------------------|----------------------------------------------------------------------------------------------------|---------------------------------------------------------------|----------------------------------|--------------------|----------------------------------------------|
| Escrever Checar                                                         | tar para pasta "Enviados"                                                                                                    | _                                                             |                                  |                    | Calendário                                   |
| Entrada Volt                                                            | tar para pasta "Enviados"                                                                                                    |                                                               |                                  |                    |                                              |
|                                                                         |                                                                                                    |                                                               |                                  |                    |                                              |
| Clastantes<br>Clasta esuador                                            | Escolha uma das opções. Não é possível u                                                                                           | sar as doas ao mesmo te                                       | mpo.                             |                    |                                              |
| Busca rápida 🛛 🗐                                                        | Ativar redirecionamento<br>Digite o e-mail para onde suas mensagens deve                                                           | rão ser enviadas                                              |                                  |                    |                                              |
| Bate papo com câmera<br>Comera em<br>Digite um e-mail<br>Envire convite | Ativar resposta automática<br>Texto da resposta automática                                                                         |                                                               |                                  |                    |                                              |
| Contatos<br>Antispam<br>Calendário                                      |                                                                                                    |                                                               |                                  |                    |                                              |
| Configurações<br>Tire euas dúvidas                                      |                                                                                                    |                                                               |                                  |                    |                                              |
| Acesse seu o-mai do cetaler<br>m.bol.com.br                             | V Saltar most Marcolan X Cancelar                                                                                                  |                                                               |                                  |                    |                                              |
|                                                                         |                                                                                                    |                                                               |                                  |                    |                                              |

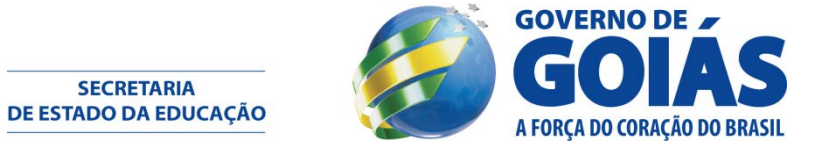

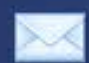

## Processo finalizado !

SECRETARIA DE ESTADO DA EDUCAÇÃO

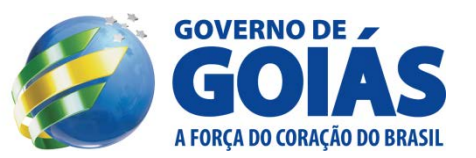